## 图解 Keil MDK 3.5/UV4beta Jlink V7 在 STM32 中 SRAM

## 调试成功方法成功

目的是避免 FLASH 擦写次数的限制,和避免新手学习很快让 MCU 结束生命。以本人 STM32F103RBT6 为例,128K flash,20K SRAM,借鉴前人 ULINK 下调试的方法。

把内存分为 16K 用做 FLASH, 4K 用做内存使用,这里以 GPIO 点亮 LED 为例子,项目为 GPIO\_OUT。

- 1、 copy Keil 安装目录下,例如 C:\Keil\ARM\Boards\Keil\MCBSTM32\STLIB\_Blinky 中的 RAM.ini 到项目目录,然后双击 GPIO\_OUT.uvproj,启动 Keil。
- 2、单击 🗗 启动下图对话框,在 Project Targets 一项单击 New(Insert)按钮,增加一个目标,

| - Å            | × 🛃 🖶                             |                  |                |                                           |       |
|----------------|-----------------------------------|------------------|----------------|-------------------------------------------|-------|
|                | Cor                               | nponents, Enviro | nment and Bool | ks                                        |       |
| T              | Project Components Folders/Extern | nsions Books     |                |                                           |       |
|                | Project Targets: X 🕈 🗲            | Groups:          | □×↑↓           | Files:                                    | × + + |
|                | SRAM                              |                  |                | STM32F10x.s<br>STM32_Init.c<br>GPIO_OUT.c |       |
|                |                                   |                  |                |                                           |       |
|                |                                   |                  |                |                                           |       |
|                |                                   |                  |                |                                           |       |
|                |                                   |                  |                |                                           |       |
|                |                                   |                  |                |                                           |       |
|                | Set as Current Target             |                  |                | Add Files                                 |       |
|                |                                   | ОК               | Cancel         | ]                                         | Help  |
|                |                                   |                  |                |                                           |       |
| <b>伏</b> 后再 Ϛϼ | ect Target SRAM                   |                  | SRAM.          |                                           |       |

命名为 SRAM,然后 OK。

4、 左侧项目栏中选择 SRAM, 单击右键选择 Options for Target "SRAM", 打开选项对话框。

## www.armjishu.com 推荐资料

| Options for Target 'SRAM'                                          |         |                                    |  |  |
|--------------------------------------------------------------------|---------|------------------------------------|--|--|
| Device Target Output Listing User C/C++ Asm Linker Debug Utilities |         |                                    |  |  |
| STMicroelectronics STM32F103RB                                     |         |                                    |  |  |
| <u>X</u> tal (MHz): 12.0                                           |         |                                    |  |  |
| Operating system: None                                             |         | Use Cross-Module Optimization      |  |  |
|                                                                    | _       | Use MicroLIB Eig Endian            |  |  |
|                                                                    |         |                                    |  |  |
|                                                                    |         | Use Link-Time Code Generation      |  |  |
| Read/ Only Memory Areas                                            |         | Read/Write Memory Areas            |  |  |
| default off-chip Start Size S                                      | Startup | default off-chip Start Size Nolnit |  |  |
|                                                                    | C       | □ RAM1: □ □                        |  |  |
| ROM2:                                                              | C       | □ RAM2: □ □                        |  |  |
| F ROM3:                                                            | 0       | □ RAM3: □ □                        |  |  |
| on-chip                                                            |         | on-chip                            |  |  |
| IROM1: 0x20000000 0x4000                                           | •       | IRAM1: 0x20004000 0x1000 □         |  |  |
| IROM2:                                                             | 0       |                                    |  |  |
|                                                                    |         |                                    |  |  |
|                                                                    | Corre   | and Defeults H-1-                  |  |  |
| ОК                                                                 | Cane    | Defaults Help                      |  |  |

- 5、如上图所示,在 target 选项中修改 IROM1 的 Start 值为: 0x20000000, Size: 0x4000
   IRAM1 的 Start 值为: 0x20004000, Size: 0x1000;
   即内存分为 16K 用做 FLASH, 4K 用做内存使用。
- 6、 OutPut 选项卡中也选中 Create HEX File,如下图所示。

| Options for Target 'SRAM'                                    |                   |
|--------------------------------------------------------------|-------------------|
| Device Target Output Listing User C/C++ Asm Linker Debug Uti | lities            |
| Select Folder for Objects Name of Executable: GPIO_OUT       |                   |
| Create Executable: .\Output\GPIO_OUT                         | Create Batch File |
|                                                              |                   |
| ✓ Browse Information                                         |                   |
| C Create Library: .\Output\GPIO_OUT.LIB                      |                   |
|                                                              |                   |
|                                                              |                   |
|                                                              |                   |
|                                                              |                   |
|                                                              |                   |
|                                                              |                   |
|                                                              |                   |
| OK Cancel Defaults                                           | Help              |

 7、 在 Debug 选项中仿真器选择 Cortex-M3 J-LINK, Initialization File 中点击 Edit 按钮选择刚 才 copy 过来的 RAM.ini 文件,取消 Load Application at Startup 复选框,设置如下:

| Options for Target 'SRAM'                                                                                                    |                                                                                                    |  |  |
|----------------------------------------------------------------------------------------------------|----------------------------------------------------------------------------------------------------|--|--|
| Device   Target   Output   Listing   User   C/C++   A                                                                                                    | Asm Linker Debug Utilities                                                                                                    |  |  |
| C Use Simulator Settings                                                                                                    | Cortex-M3 J-LINK Settings                                                                                                    |  |  |
| Load Application at Startup Run to main() Initialization File: Edit                                                                                                    | Load Application at Startup          Run to main()        Initialization File:          Edit                                                                                                    |  |  |
| Restore Debug Session Settings         Image: Breakpoints       Image: Toolbox         Image: Watchpoints & PA         Image: Memory Display         CPU DLL:       Parameter:         SARMCM3.DLL | Restore Debug Session Settings         Image: Breakpoints         Image: Watchpoints         Image: Watchpoints |  |  |
| Dialog DLL: Parameter:<br>DARMSTM.DLL -pSTM32F103RB                                                                                                    | Dialog DLL: Parameter:<br>TARMSTM.DLL -pSTM32F103RB                                                                                                    |  |  |
| ОК Саг                                                                                                    | Defaults Help                                                                                                    |  |  |

并点击仿真器一栏,Settings 按钮,进一步设置,如下图,注意 Debug 选项中 Interface 中选择 USB,

|                                                                                                    | Cortex-M Target Driv | er Setup              |                     |
|----------------------------------------------------------------------------------------------------|----------------------|-----------------------|---------------------|
| Debug Trace Flash Download                                                                                                    |                      |                       |                     |
| JLINK USB - JTAG/ SW Adapter                                                                                                    | JTAG Device Chain    |                       |                     |
| Serial No.                                                                                                    | IDCODE               | Device Name           | IR len Move         |
|                                                                                                    | TDO 0x3BA00477       | ARM CoreSight JTAG-DP | 0 Up                |
| Device Family: Cortex-M                                                                                                    | 0x16410041<br>TDI    | ST TMC                | 0 Down              |
| Firmware Version: V4.03r                                                                                                    | Automatic Detection  |                       |                     |
| SWJ     Port:     JTAG <ul> <li>Manual Configuration</li> <li>Device Name:</li> <li>Image: State State St</li></ul> |                      |                       |                     |
| Max Clock: 2MHz                                                                                                    | Add Delete U         | Jpdate IR len:        |                     |
| Debug                                                                                                    |                      |                       |                     |
| Connect & Reset Options                                                                                                    | <b>k</b>             | Cache Options Dow     | nload Options       |
| Connect: Normal   Reset                                                                                                    | Autodetect           | Cache Code            | erify Code Download |
| I <u>R</u> eset after Connect                                                                                                    |                      |                       |                     |
| Interface     TCP/IP     VSB C TCP/IP     Network     IP-Addree                                                                                                    | Settings             | ort (Auto: 0)         | g JLink Info        |
| Scan 127 .<br>State: ready                                                                                                    | . 0 . 0 . 1 :        | 0 j-Link              | Cmd                 |

如下图所示,在 Flash Download 中配置,选中 Do not Erase,在 RAM for Algorithm 中 Start

设置为 0x20004000,Size 设置为 0x1000,设置 STM32F10x Med-density Flash 的地址 Start: 0x20000000, size: 0x00004000,点击 OK。注意:如果在 Programming Algoritm 中没有 STM32F10x Med-density Flash,就单击 Add 按钮添加,然后修改即可。

| C Erase Full Chip<br>C Erase Sectors<br>O not Erase | <ul> <li>✓ Program</li> <li>✓ Verify</li> <li>☐ Reset and Run</li> </ul> | Start:      | 0x20004000 Size: 0x1000 |
|-----------------------------------------------------|--------------------------------------------------------------------------|-------------|-------------------------|
| Description                                         | Device Type                                                              | Device Size | Address Range           |
| TM32F10x Med-density Flash                          | On-chip Flash                                                            | 128k        | 20000000H - 20003FFFH   |
|                                                     |                                                                          |             |                         |
|                                                     |                                                                          |             |                         |
|                                                     |                                                                          |             |                         |

8、如下图所示,在选项设置对话框中 Utilities 中, Use Target Driver for Flash Programming 中选择 Cortex-M3 J-LINK,并点击 setting 进一步设置,

| Options for Target 'SRAM'                                          |  |  |  |  |
|--------------------------------------------------------------------|--|--|--|--|
| Device Target Output Listing User C/C++ Asm Linker Debug Utilities |  |  |  |  |
| Configure Flash Menu Command                                       |  |  |  |  |
| <ul> <li>Use Target Driver for Flash Programming</li> </ul>        |  |  |  |  |
| Cortex-M3 J-LINK   Settings  Update Target before Debugging        |  |  |  |  |
| Init File:Edit                                                     |  |  |  |  |

可以看到设置同第7步中一样,不再更改。

| Debug   Trace Flash Downloa                                                                      | d                                                                        |                       |                                        |
|--------------------------------------------------------------------------------------------------|--------------------------------------------------------------------------|-----------------------|----------------------------------------|
| Download Function<br>C Erase Full Chip<br>Erase Sectors<br>To not Erase<br>Programming Algorithm | <ul> <li>✓ Program</li> <li>✓ Verify</li> <li>✓ Reset and Run</li> </ul> | RAM for A<br>Start: 0 | Igorithm<br>x20004000 Size: 0x1000     |
| Description<br>STM32F10x Med-density Flash                                                       | Device Type<br>On-chip Flash                                             | Device Size<br>128k   | Address Range<br>20000000H - 20003FFFH |
| 1                                                                                                |                                                                          | Start: 0              | x20000000 Size: 0x00004000             |
|                                                                                                  | Add                                                                      | Remove                |                                        |

9、到此为止设置完成,开始调试。

## www.armjishu.com 推荐资料

- 10、 开始调试,重建项目(重新编译)。
- **11、** 然后启动 Start/Stop Debug Session (或 Crtl+F5),开始调试,进入调试模式后,单击 Run 按钮或 F5 运行。
- 12、 注意:再次过程中不要点击 Flash 菜单下面的下载。
- 13、 最后记住几个数字:

| 0x20000000 | 为内部 SRAM 的起始地址             |
|------------|----------------------------|
| 0x4000     | 为 16K RAM 大小,模拟 FLASH      |
| 0x20004000 | 设定的 4K 大小 RAM 的起始地址,模拟 RAM |
| 0x1000     | 设定的 4K 大小 RAM              |